# 研修MYPAGEと 研修履歴の活用について

令和7年度研修会の手引 P.34~

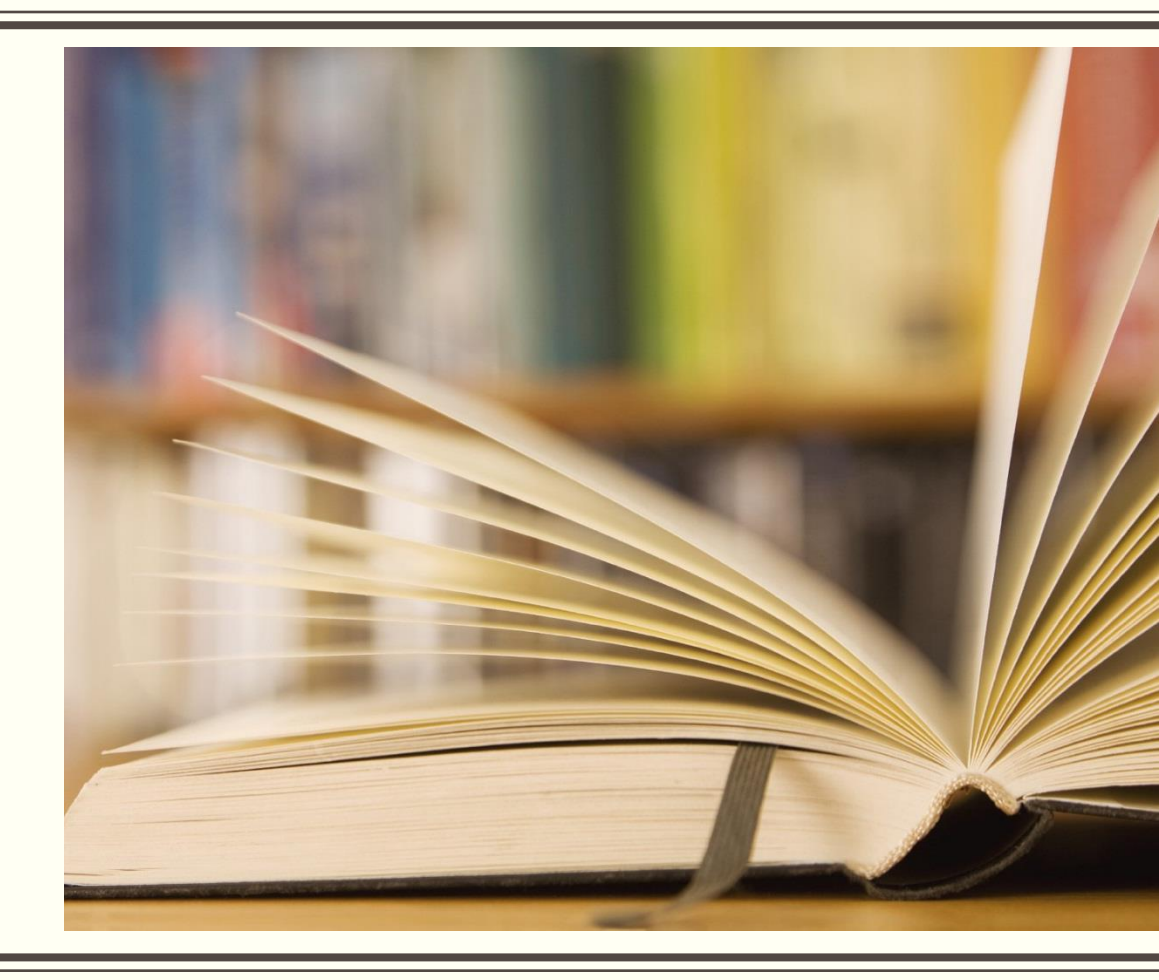

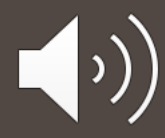

#### 教育公務員特例法及び教育職員免許法の一部改正を受けて

| <ul> <li>普通免許状及び特別免許状の更新制に関する規定の削除等</li> </ul>                                  | <ul> <li>研修履歴の作成及び資質の向上に関する<br/>指導助言等</li> </ul>                                                 |
|---------------------------------------------------------------------------------|--------------------------------------------------------------------------------------------------|
| ①普通免許状及び特別免許状を有効期間<br>の定めのないものとし、更新制に関する<br>規定を削除する。                            | ①任命権者は、校長及び教員ごとに研修<br>等に関する記録を作成しなければならない                                                        |
| ②施行の際現に効力を有し、改正前の規定により有効期間が定められた普通免許状及び特別免許状には、施行日以後は有効期間の定めのないものとする等の経過措置を設ける。 | ②指導助言者は校長及び教員に対し資質の向上に関する指導助言等を行うものとする。その場合に、校長及び教員の資質の向上に関する指標及び教員研修計画を踏まえるとともに、①の記録に係る情報を活用する。 |
| 石体屋麻の作式を送用がこ                                                                    | りまでいトに重要にたります                                                                                    |

## 必要な履歴作成、すべて「研修MyPage」でできます!

- ■センター主催の研修については自動で記録され、個々での履 歴の出力が可能
- ■センター主催以外の研修については、各自で入力することで 履歴に反映させることが可能
- ■すべての研修履歴一覧のほか、校内での面談に活用できる 「面談用シート」も出力が可能

## 研修MyPageへの入り方(手引P.34)

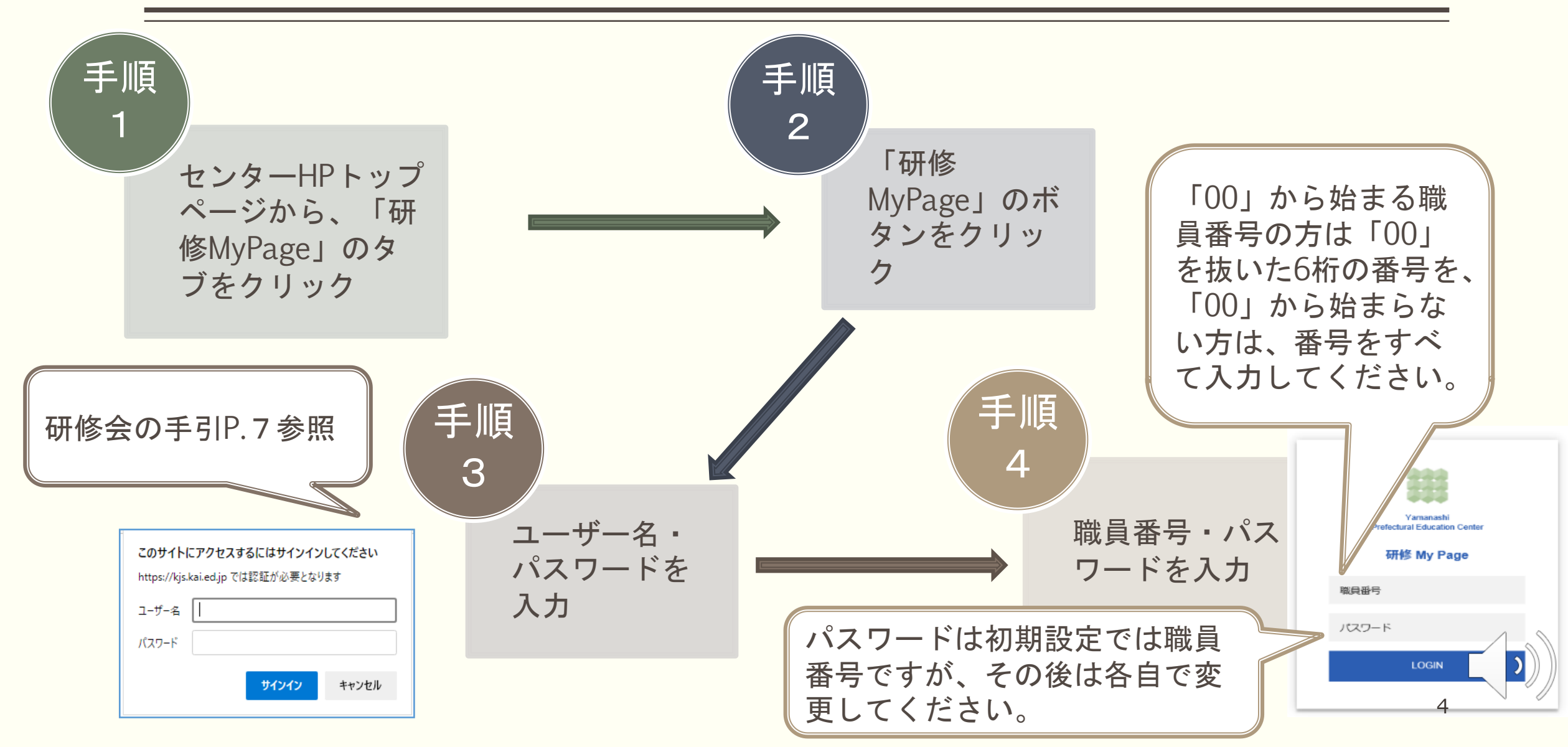

## 研修MyPageでできること

- センターから個人あてのお知らせ受信
- センターから個人あてのファイルデータ等の受信(キャビネット機能)
- 個人からセンターに課題等のファイルデータを送付(キャビネット機能)
- ■研修会履歴確認(2012年度以降のセンター主催研修会の履歴)
- 履歴一覧、面談シートのダウンロード
- センター主催研修会以外の研修の受講履歴入力
- センター主催研修会一覧の閲覧
- センター主催研修会実施要項ダウンロード
- センター主催の受講研修会アンケート回答

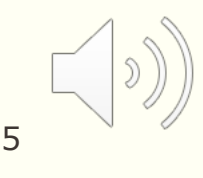

### キャビネットの活用方法(手引P.36)

センターから個人あてにメッセージやファイルが送信されると、メインメニュー の上部「センターからのお知らせ」「キャビネット」に表示されます。 (未読のものは青字で表示)

|                             | メインメニュー                                           |                         |
|-----------------------------|---------------------------------------------------|-------------------------|
| <b>センターからのお知らせ</b> ※直近3件を表示 | ・一覧表示 キャビネット ※直近3件                                | を表示                     |
| ▶ [2023-04-03 16:43]<br>テスト | ▶ [2024-03-0/10:33]<br>テストファー<br>末取得)             | [提出期日:2024-03-19]<br>提出 |
|                             | テスト<br>手スト                                        |                         |
| メッセージが届いている場合は「センターからの      | <ul><li>ファイルデータが届いて</li><li>いる場合は「キャビネッ</li></ul> | 内容の確認やダウンロードは「一覧        |
| お知らせ」に表示                    | ト」に表示                                             | 表示」をクリック                |

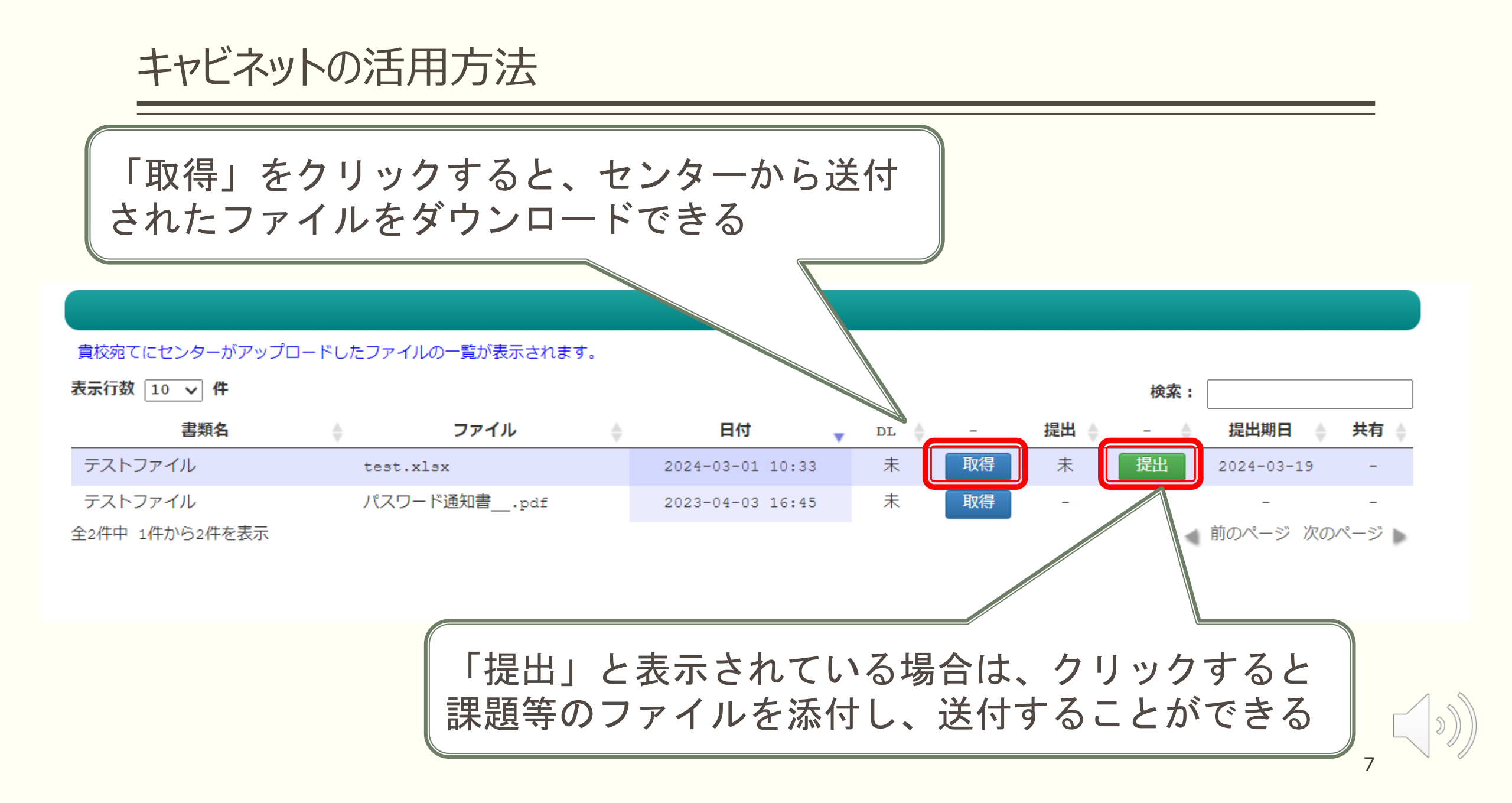

#### 課題等の提出方法

ファイルを選択...

#### ①キャビネットー覧表示の「提出」をクリック

| キャビネット         |             |                  |        |     |                |  |  |  |  |  |  |  |
|----------------|-------------|------------------|--------|-----|----------------|--|--|--|--|--|--|--|
|                |             |                  |        |     |                |  |  |  |  |  |  |  |
| 表示行数 10 🗸 件    |             |                  |        | 検索  | :              |  |  |  |  |  |  |  |
| 書類名            | ♦ ファイル ♦    | 日付 🗸             | DL 🔶 – | 提出  | 提出期日 🝦 共有 🖕    |  |  |  |  |  |  |  |
| テストファイル        | test.xlsx   | 2024-03-01 10:33 | 未取得    | 未提出 | 2024-03-19 -   |  |  |  |  |  |  |  |
| テストファイル        | パスワード通知書pdf | 2023-04-03 16:45 | 未取得    |     |                |  |  |  |  |  |  |  |
| 全2件中 1件から2件を表示 |             |                  |        |     | < 前のページ次のページ ▶ |  |  |  |  |  |  |  |

参照

②「参照」をクリックして送付したいファイルを選択し、「提出」をクリックファイル選択
カファイル選択
取得した以外のファイルも添付できる

閉じる

提出できるファイル

8

は一つのみ

#### ③送付が完了すると、一覧の提出欄に「済」と表示される

| キャビネット                                   |     |            |   |                 |   |      |    |      |     |            |        |  |  |
|------------------------------------------|-----|------------|---|-----------------|---|------|----|------|-----|------------|--------|--|--|
| した。<br>貴校宛てにセンターがアップロードしたファイルの一覧が表示されます。 |     |            |   |                 |   |      |    |      |     |            |        |  |  |
| 表示行数 10 🗸 件                              |     |            |   |                 |   |      |    |      | 検索: |            |        |  |  |
| 書類名                                      | ↓   | ファイル       | ÷ | 日付              | • | DL 🍦 | -  | 提出 🝦 |     | 提出期日 🖕     | 共有 🖕   |  |  |
| テストファイル                                  | tes | t.xlsx     |   | 2024-03-01 10:3 | 3 | 済    | 取得 | 済    | 提出  | 2024-03-19 | -      |  |  |
| テストファイル                                  | パラ  | NDード通知書pdf |   | 2023-04-03 16:4 | 5 | 未    | 取得 | -    | -   | -          | -      |  |  |
| 全2件中 1件から2件を表示                           |     |            |   |                 |   |      |    |      |     | 前のページ 次の   | ロページ 🕨 |  |  |

※①・②の手順を繰り返すことで、提出データを修正し、再提出することが できる

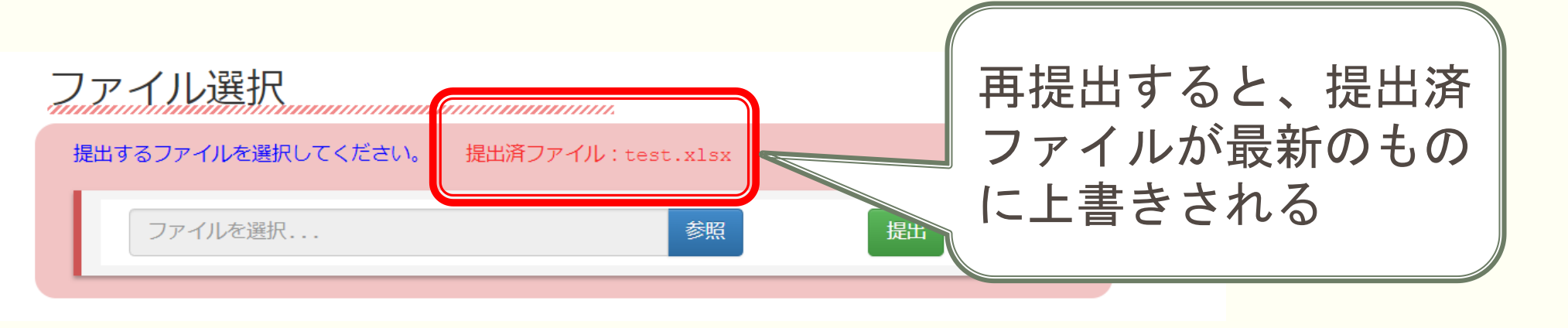

## センター主催研修会実施要項のダウンロード方法(手引P.37)

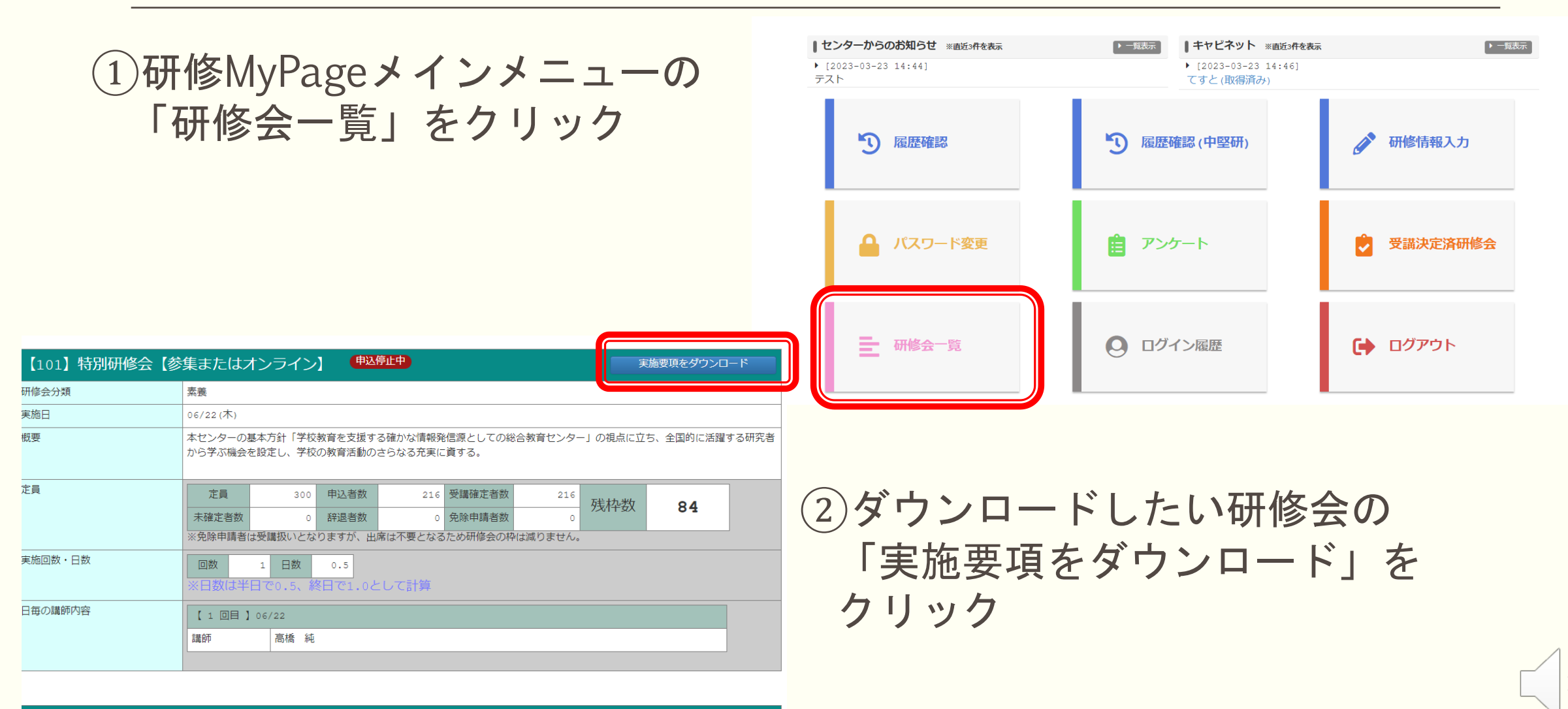

センター主催研修会以外の研修を受講した場合には、研修履歴の入力・登録 ができます。また、センター主催の経年研修や必修研修について、振り返り 等を入力することができます。

 ①研修MyPageメインメニューの 「研修情報入力」をクリック

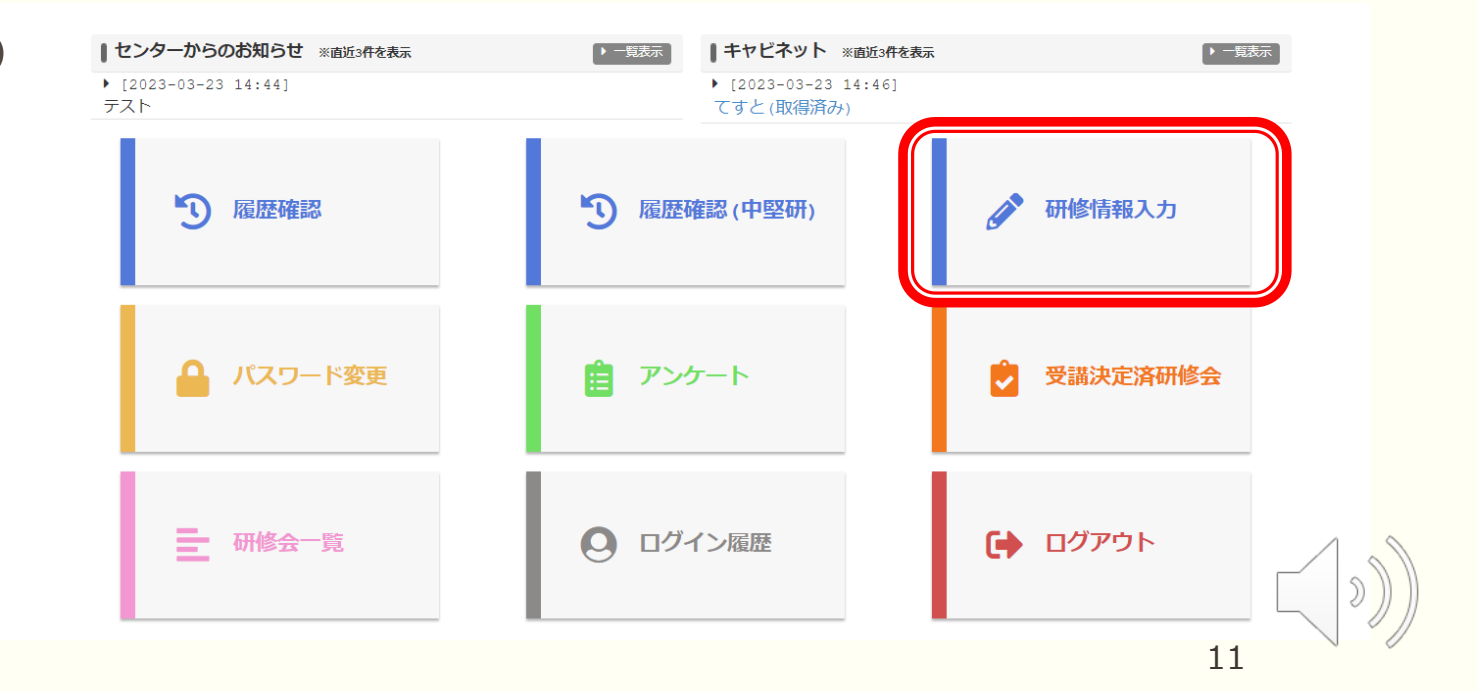

#### ②年度始めには「本年度の基本情報」に校務分掌などを入力(必須)

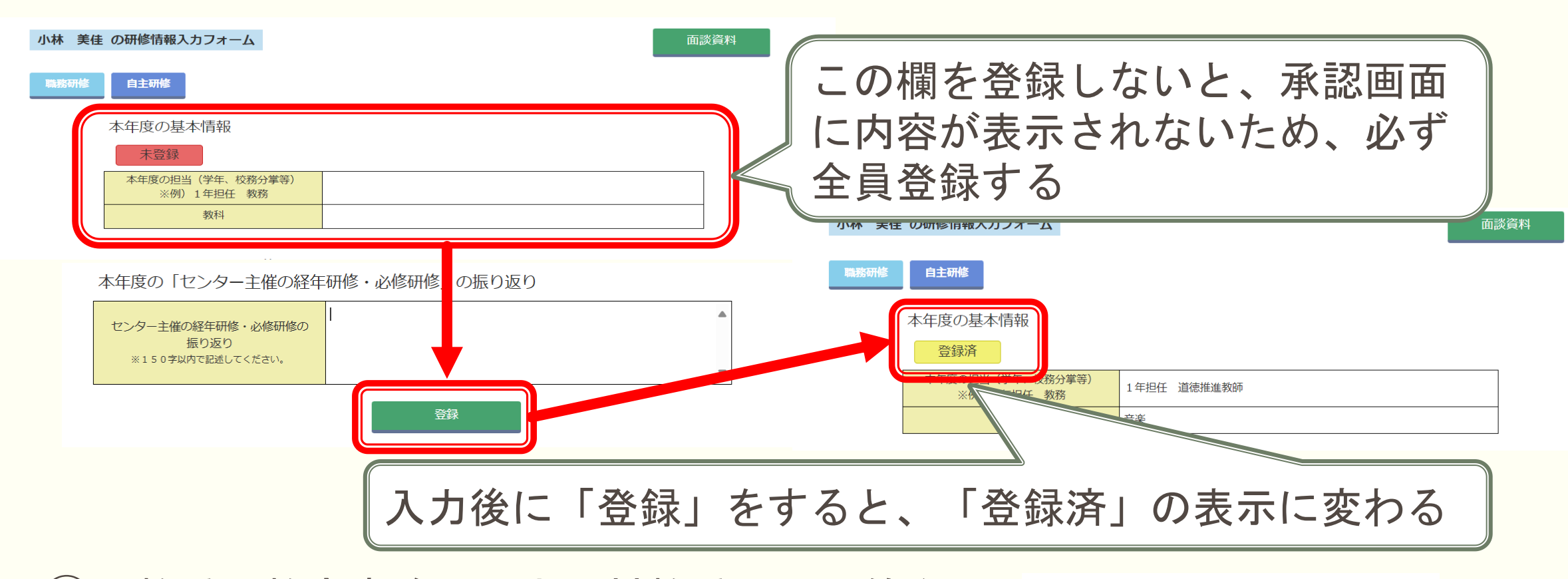

③県教委・教育事務所・市町村教委・NITS等主催の研修会を入力したい場合→「職務研修」 その他の研修会を入力したい場合→「自主研修」をクリック

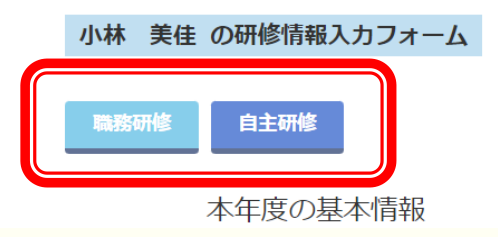

#### ④必要事項を入力し、「登録」をクリック さらに追加したい場合は「追加」をクリック

| 職務研修の振り返り                                            | 自主研修の振り返り                                                                                                    |       |
|------------------------------------------------------|----------------------------------------------------------------------------------------------------|-------|
| 本年度に受講した職務研修を記録できます。                                 | 本年度に受講した自主研修を記録できます。                                                                                             |       |
| 未登録 2017                                             | 未登録                                                                                                    |       |
| 実施日     本前的にたわらる時度の場合は     利容を入してください。     和容を2      | 実施日         **授数日にわたる研修の場合は         ×           **授数日にわたる研修の場合は<br>初日を入力してください。         ×                        |       |
|                                                      | 研修名<br>※100℃まで起来できます。<br>▼                                                                                       |       |
| <ul> <li>○ 教育事務所必修 ○ その他</li> </ul>                  | 主催者/形態 ○ 国 ○ 県教委 ○ 市町村教委 ○ 教育事務所 ○ その他                                                                           |       |
|                                                      | 実施方法     ○ 集合研修 ○ オンライン ○ オンデマンド ○ 一部オンライン     ○ 一部オンデマンド ○ その他                                                  |       |
| ( 研修 情報 は 7 件 人 刀 す る こ と に 金 )                      | <ul> <li>□ キャリアステージ □ 社会人として □ 教員として □ 学習指導</li> <li>□ 学級経営 □ 児童生徒理解 □ 道徳性の演養 □ キャリア教育</li> </ul>                |       |
| ↓録することを推奨(一度に多数の                                     | <ul> <li>□特別支援教育 □ 教育課程 □ 連携・協働 □ 研修</li> <li>□学校安全 □ グローバレ化への対応 □ ICT活用能力</li> <li>□ (株式石石) □ □ した教育</li> </ul> |       |
| データを登録すると、エラーにな                                      |                                                                                                    |       |
| る可能性ない                                               | 「追加」すると、ページ                                                                                                    | 「下部   |
|                                                      |                                                                                                    | - h Z |
| ログインから20分史新がない(登                                     |                                                                                                    | 100   |
| <b>録されない</b> ) とタイムアウトとな                             | ので、必要事項を入力し                                                                                                    | ·     |
|                                                      | 「登録」する                                                                                                    |       |
| るので注息                                                |                                                                                                    |       |
| HRIORDEN<br>HEIGENERALTERAL<br>BREIzer<br>HEIGENERAL | 新たっかな ノスロック<br>第200 学ぶ内で 記述してくたえ<br>※疲费日にわた る耕作の場合は<br>日存も記載 下さい。                                                |       |
|                                                      |                                                                                                    | 13    |

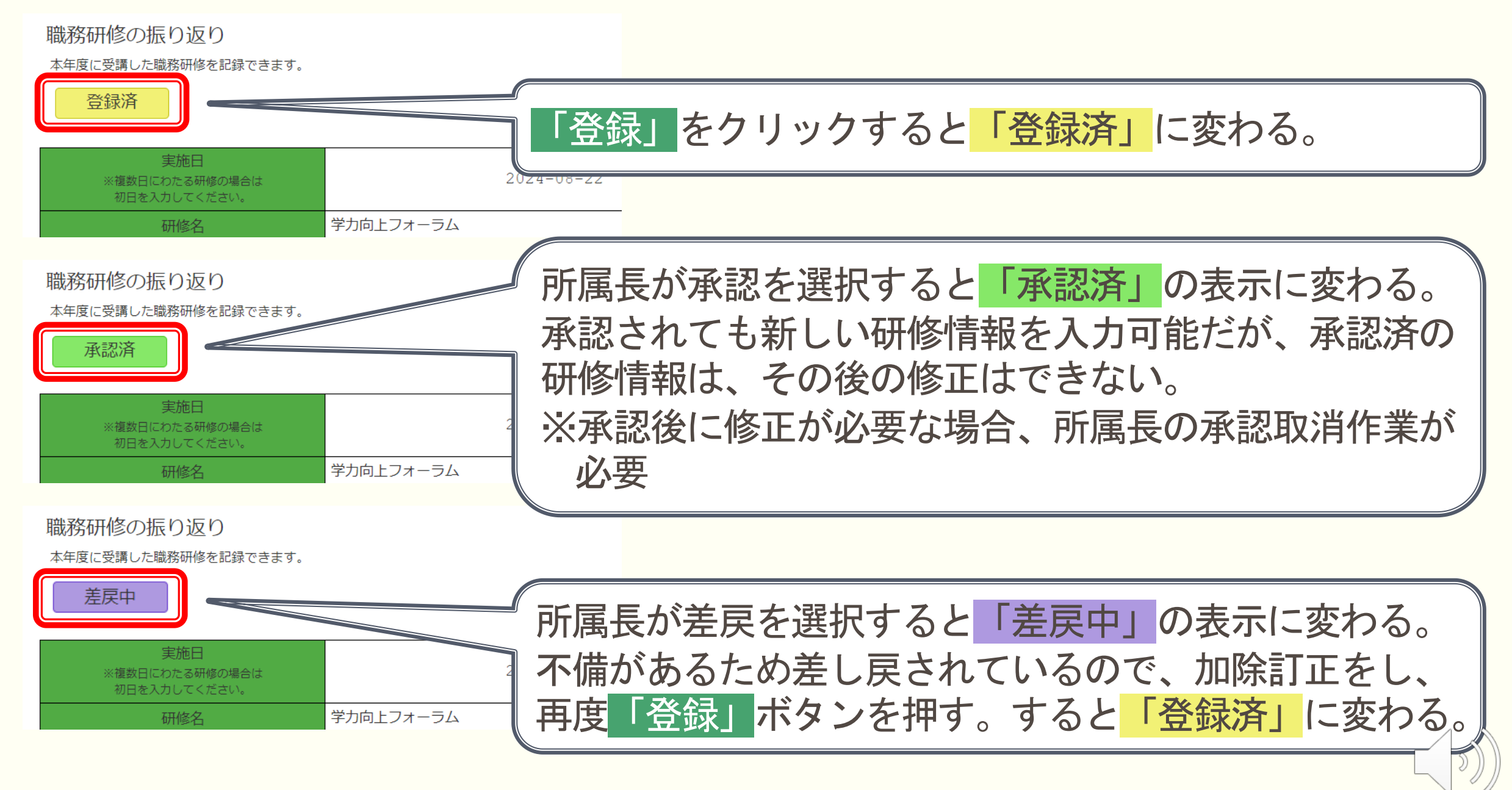

#### (5) センター主催の経年研修・必修研修を受講された方は、その年度の研修会の 受講が終了したところで「振り返り」を入力(任意)

本年度の「センター主催の経年研修・必修研修」の振り返り

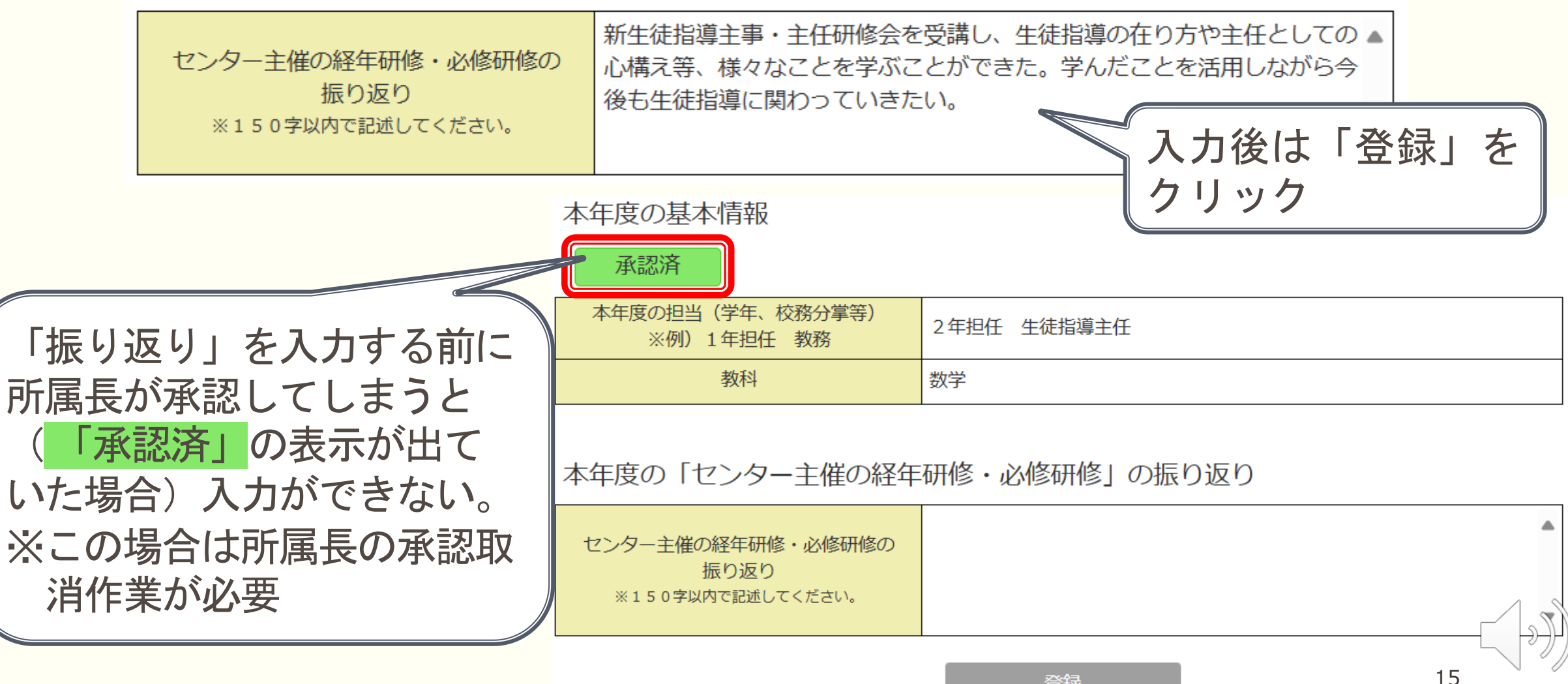

「面談用シート」の印刷

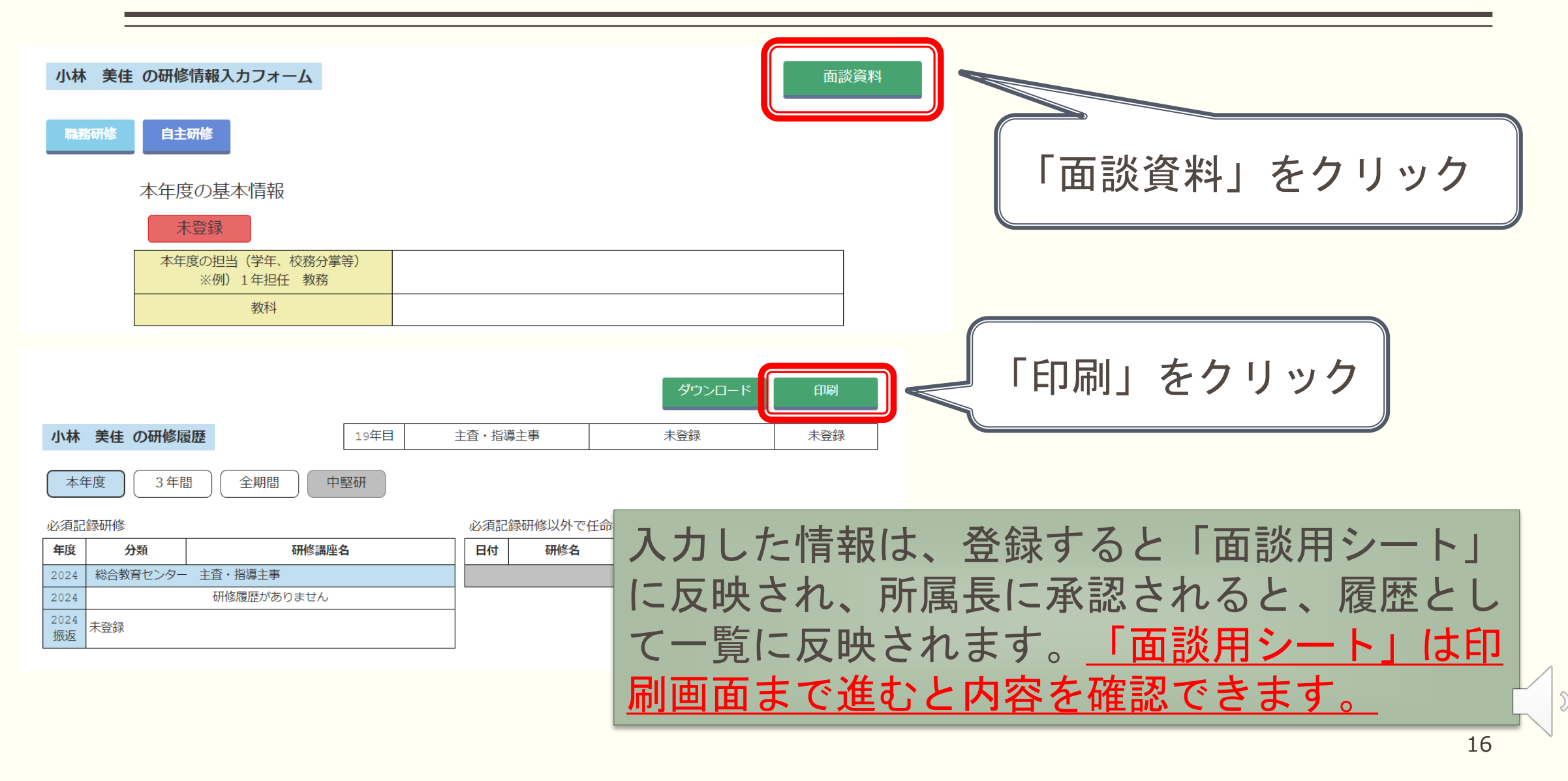

面談用シート

- 管理職との面談に活用でき るシート
- ■本年度のみ、過去3年間、 2012年度以降のすべ ての期間、中堅研(対象 者のみ)を選択して印刷で きる

| 山田 太 | 郎の研 | 修履 |  |
|------|-----|----|--|
|------|-----|----|--|

#### 裁捕教諭 生徒指導主事 進路指 16年日 本年度の担当テスト 教科入力テスト 请主事 司書教諭

《育成指標の「学」は「義護教諭・栄養教諭の専門領域」に読み替えてください

本年度 3年間 全期間 中堅研

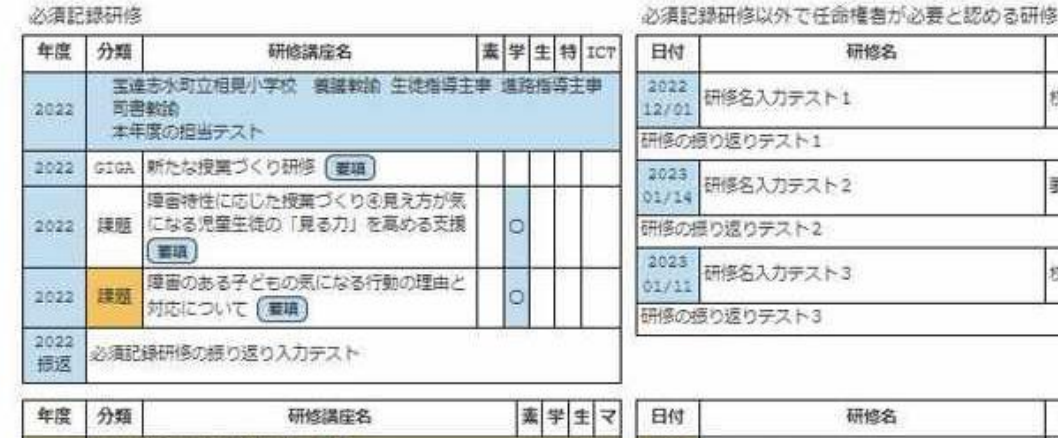

| 研修名       | 主催者/形態                                                             | 指標                                                                                        |
|-----------|--------------------------------------------------------------------|-------------------------------------------------------------------------------------------|
| 研修名入力テスト1 | 核内研修                                                               | 素学                                                                                        |
| 取り返りテスト1  |                                                                    |                                                                                           |
| 研修名入力テスト2 | 要請訪期                                                               | 奏                                                                                         |
| 10返りテスト2  |                                                                    |                                                                                           |
| 研修名入力テスト3 | 校内研修                                                               | 要特<br>ICT                                                                                 |
|           | 60084<br>研修名入力テスト1<br>切返りテスト1<br>研修名入力テスト2<br>切返りテスト2<br>研修名入力テスト3 | (研修名入力テスト1<br>初修名入力テスト1<br>初修名入力テスト1 研修名入力テスト2 更請訪問 印度のテスト2 更請訪問 研修名入力テスト2 初修名入力テスト3 校内研修 |

指標

主催者/形態 蛇肉研修 (若

| 年度   | 分類                | 研修講座名                                                 | 素                  | 学    | 生   | 7   | 日付            |       |  |  |
|------|-------------------|-------------------------------------------------------|--------------------|------|-----|-----|---------------|-------|--|--|
| 2021 | 宝x<br>24          | 皇志水町立相見小字校 教諭<br>拝担任、進路指導課                            |                    |      |     |     | 2022<br>11/10 | -පනාෂ |  |  |
| 2021 | 担当                | 通振指導致互相当者研修(夏期)                                       |                    | 0    |     | Π   | (特別)          | 支援教育: |  |  |
| 2021 | 課題                | 課題 通級指導教室の授業づくり③10等通級指導教室 〇 ( 素項)                     |                    |      |     |     |               |       |  |  |
| 2021 | 3年目<br>があっ<br>スフレ | 研修では、授業での改善の他にも字級経営の面で<br>た。また、実験の実験事例を紹介していただき、<br>* | 多く見険               | のうです | 利日日 | きれに | 2022<br>11/19 | 1人1)  |  |  |
| 1928 | 家族を               | 2                                                     | 【高等学校長協<br>新しい学習指導 |      |     |     |               |       |  |  |

| 11/10                     |                                                                                           | プロ)                                     | +T                            |
|---------------------------|-------------------------------------------------------------------------------------------|-----------------------------------------|-------------------------------|
| 【時別:<br>の見方<br>支援校<br>不登校 | 女援教育コーティネーター〇〇先生によるII<br>や分析方法について理解し、実際に自分のS<br>去について協議した。グループで出た対応演<br>のっ未然防止に努めていきたい。  | ■続・協議】Q-005<br>7ラスのある生徒に1<br>肩を早速実施し、早0 | 和宣語構<br>ついての<br>い段階で          |
| 2022<br>11/19             | 1人1人台端末を活用した投業づくり                                                                         | 字校教育研究<br>会等                            | 字宋                            |
| F the ball                | 学校はある 語の話なる言葉がある ろうう                                                                      | AN THE PARTY AND AN ADDRESS OF          | 700.00                        |
| 【座等<br>新しい<br>を通し<br>第をデ  | 学校具協会 理科部会の更季研修会 007<br>学習指導要領における連科の授業づくりと考<br>て学んだ。深い学びの実現のためには、単7<br>ザインする力が必要であると感じた。 | t学ママ教授の講義<br>#智評価について講社<br>たや授業のまとまり(   | <ul> <li>         ·</li></ul> |

ばいいか、自分のアイディアモブラッシュアップすることができた。

研修名

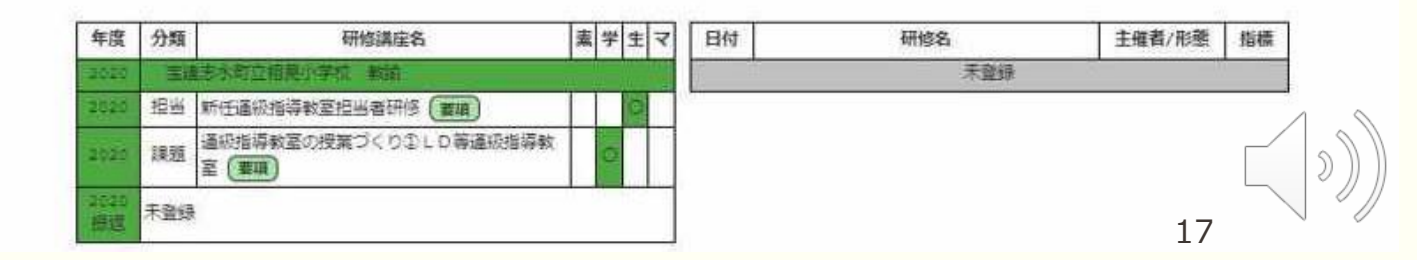

## 研修履歴票の出力(手引P.42)

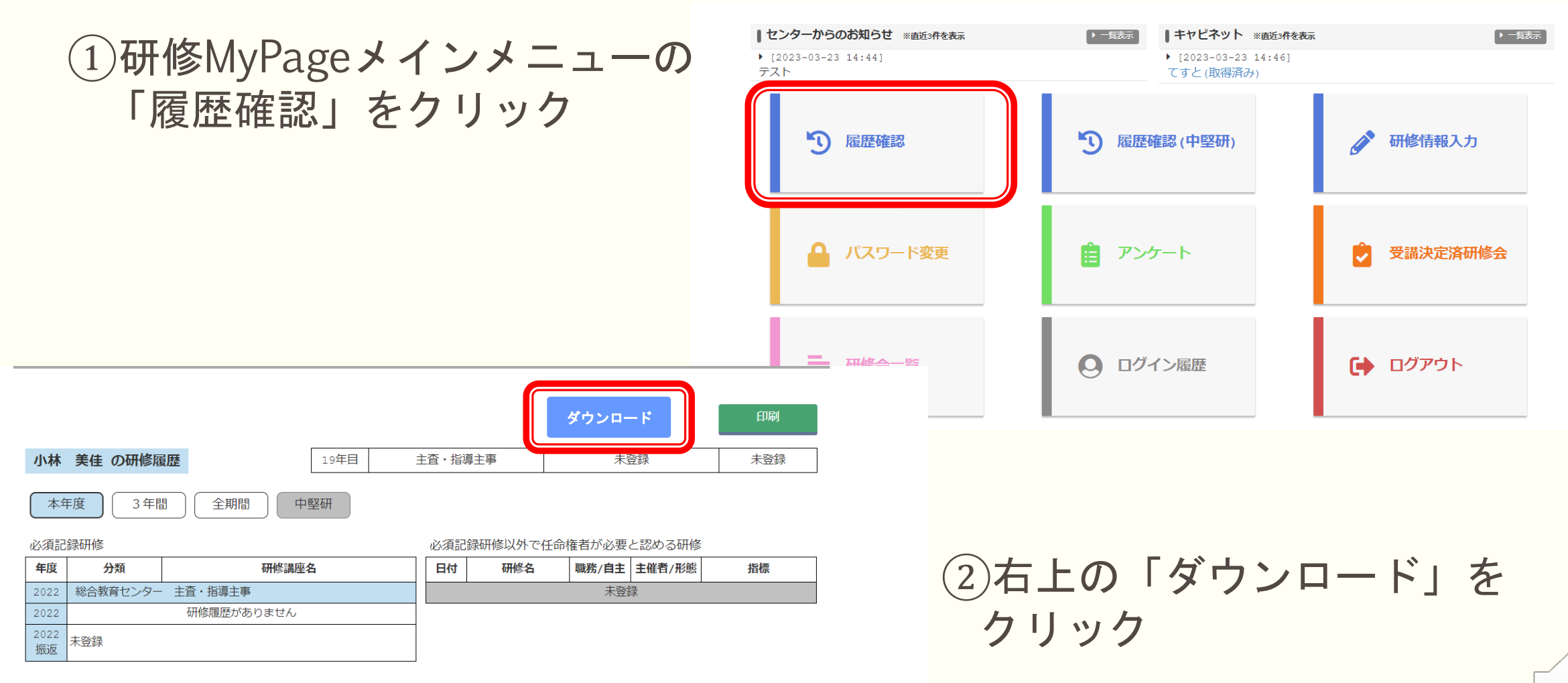

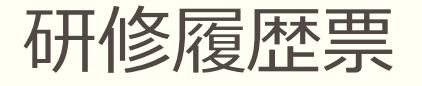

## ■2012年度以降の受講履歴の一覧が表示される

|      |                       |            |              |      |                          |                |            |            |      |            | 受講員   | 122一覧シート(山梨県  | 教院委員会) |                                                |            |             |                   |           |                   |                                   |            |              |
|------|-----------------------|------------|--------------|------|--------------------------|----------------|------------|------------|------|------------|-------|---------------|--------|------------------------------------------------|------------|-------------|-------------------|-----------|-------------------|-----------------------------------|------------|--------------|
| 新闻:O | 口市立口小学校               | 80:0       | 000          |      |                          |                |            |            |      |            |       |               |        |                                                |            |             |                   |           |                   |                                   |            | 特徴日:2022/9/1 |
|      |                       |            |              |      | ROPPUS                   | + 40 - 17 - 17 |            |            | 1    |            |       |               | _      |                                                |            | 所属長の決済が必要な研 | 10                |           |                   |                                   |            |              |
| 申提   | 特仁里点的仁敬り組んだ           |            | 1            | 1    | MONEU/9                  | FROM           | T          | 0          |      |            |       |               |        |                                                |            |             | (0)               |           |                   |                                   |            |              |
|      | HACEBARN              | 新修改百日      | 開建する育成指導現料   | キャリア | enes 6                   | 研修実施方法         | 研修完施计·机构   | 受損した免せき・所感 | 新修理到 | 開産する育成部摂実務 | ***** | 研修名           | 研修主催者  | 研修実施方法                                         | 研修実施日・期間   | 発展した茶づき・肝癌  | 研修デーマ             | 研修名       | 研修主催者             | 研修完施方法                            | 研修実施日·統附   | 受請した気づき・所藤   |
|      |                       | 24         | 生徒指導<br>学校運営 | 52   | 新生动指導主事術條合               | オンデマンド<br>研修   | 0000000000 | -          |      |            |       |               |        | 0.0000 AND AND AND AND AND AND AND AND AND AND |            |             |                   |           |                   |                                   |            |              |
|      |                       | <b>#</b> 2 | 建株 - 協衛      | 52   | アーム学校 件続可能な支<br>握を考える単体会 | E オンライン研<br>値  | 0000/00/00 |            |      |            |       |               |        |                                                |            |             |                   |           |                   | 日 ## 日 #500<br>日 #2 #0 # 日 #80 #8 |            |              |
| 2022 | STRATE (Strate - 10m) | 2          | -            | 1    |                          |                |            |            |      |            |       |               | 1      | □## □:#550                                     |            |             | 12                |           | 10                | □ <b>₽</b> ₩ □ #345               |            |              |
| 1021 |                       | <u></u>    | 1            |      |                          |                | . <u>6</u> |            |      |            |       |               | _      | ロ オンデマンド 🗇 停電支出                                | <u>.</u>   |             | 4                 | -         | 4                 | 山おがわり 🗆 細胞菌は                      |            |              |
|      |                       |            |              |      |                          |                |            |            |      |            |       |               | 1      |                                                |            |             |                   |           |                   |                                   |            |              |
|      |                       |            |              | -    |                          | -              |            |            |      |            |       |               | -      |                                                | 51<br>20   | -           |                   | -         | 10                |                                   |            | -            |
| 2021 | 学道指律                  | **         | 一覧           |      |                          |                |            |            |      | 市<br>研     | 教修    | く<br>委・<br>会の |        | 「S等三<br>覧                                      | 主催(        |             |                   |           |                   |                                   |            |              |
|      |                       |            |              |      |                          |                |            |            |      |            |       |               |        |                                                |            |             |                   |           |                   | U ANTON D MARKE                   |            |              |
|      |                       | *2         | 学派指導         | 51   | 小野 国語科 授業力<br>アップ研修会     | <b>●東</b> 田條   | 0000000000 |            | 原必備  | 学習指導       | 51    | 体有实放情智乐       | 供教史    |                                                | 0000/00/00 | -           | 学習指導              | 道德研究经表余   | 00 <del>,</del> # | 日第11日 日 100000<br>日本910月 日 10000日 | 0000/00/00 | Ś            |
|      |                       | 1          | <u>j</u>     |      |                          |                |            | 1          |      |            |       |               |        | ロ## D#50<br>D#570F D#858                       |            |             | <del>7</del> −478 | 働き方改革のススメ | 00★₹              | 日前 日本50<br>日本50F日第355             | 0000/00/00 |              |
| 2020 | 学習困嘆                  |            |              |      |                          |                |            |            |      |            |       |               |        |                                                |            |             |                   |           |                   |                                   |            |              |
|      |                       | -          | 1            | +    | -                        | -              | 1          | 1          | -    |            | +     |               | -      | 0 ## 0 #090                                    |            |             | 1                 | -         | ÷.                | 日前日 日 10210                       | 0          | -            |
|      |                       |            |              | _    |                          |                |            |            |      |            |       |               |        | (1.10775)* 🗆 ARE:                              |            |             | i.                | 1         | 1                 | 日本がた 日 神秘法由                       |            |              |
|      |                       |            |              |      |                          |                |            |            |      |            |       |               |        | 060KE #8E                                      |            |             |                   |           |                   | 0600 000                          |            | 1            |
|      |                       | 3          | 3            |      | 5                        |                | N.         | 3          | 23 2 |            | 2 1   |               |        | □オンデマント □ 神秘愛山                                 | 81         | 1           |                   | 1         | 1                 | 日本学のドロ神秘のは                        | 20         |              |

#### 研修MyPage

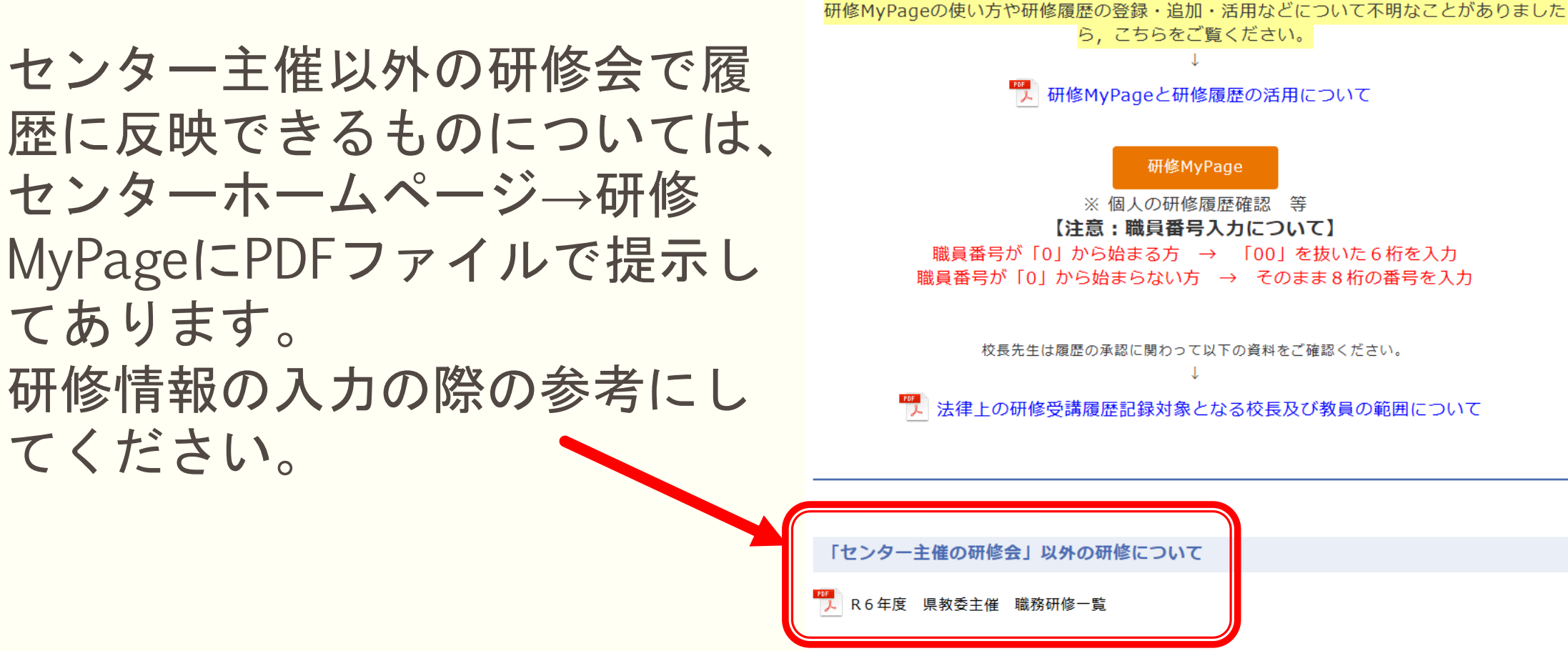

※教育事務所や市教委主催の研修についてはそれぞれの担当者にお問い合わせください。

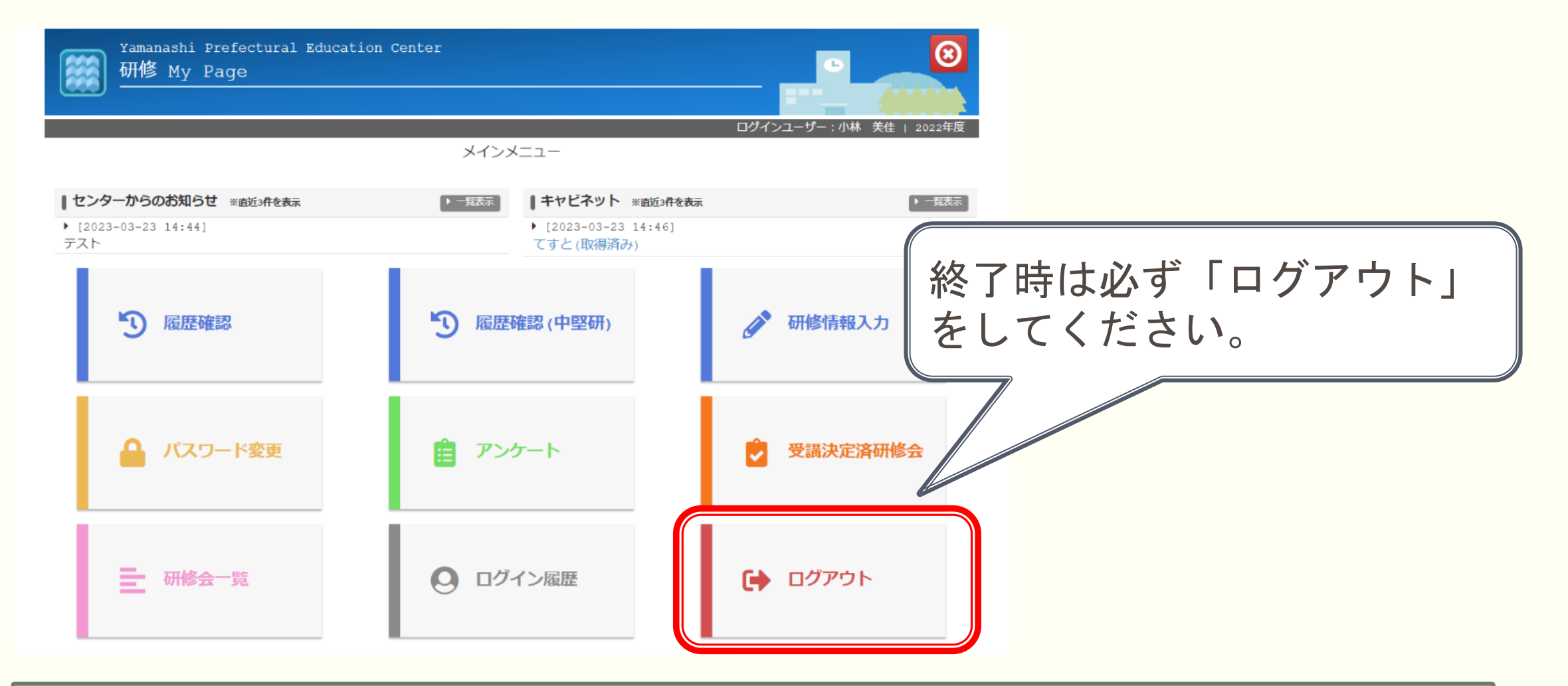

研修MyPageの活用、研修履歴の入力方法等についてのお問い合わせは、総合教育センター 研修指導課 システム担当までお願いします。 055-262-5871(研修指導課直通) 055-262-5735(システム担当直通)